## **Ajout des Zones DNS**

Faire le point sur les sous-domaines inutiles : analysers, awstats, goaccess

- Se connecter au Manager OVH avec le NicHandle du nouveau contact Technique.
- Cliquer sur l'onglet "Web Cloud", puis aller sur Domaine > <mon-domaine-sinp> > Onglet Zones DNS et créer les nouvelles entrées suivantes :
  - $\,\circ\,$  SINP PACA :

2025/08/13 04:21

| web-srv          | IN | А     | <ip-v4-web-srv></ip-v4-web-srv>                   |
|------------------|----|-------|---------------------------------------------------|
| db-srv           | IN | Α     | <ip-v4-db-srv></ip-v4-db-srv>                     |
| CMS              | IN | CNAME | <pre>web-srv.<domaine-sinp>.</domaine-sinp></pre> |
| db-cms-admin     | IN | CNAME | <pre>web-srv.<domaine-sinp>.</domaine-sinp></pre> |
| geonature        | IN | CNAME | <pre>web-srv.<domaine-sinp>.</domaine-sinp></pre> |
| nature           | IN | CNAME | <pre>web-srv.<domaine-sinp>.</domaine-sinp></pre> |
| atlas            | IN | CNAME | <pre>web-srv.<domaine-sinp>.</domaine-sinp></pre> |
| expert           | IN | CNAME | <pre>web-srv.<domaine-sinp>.</domaine-sinp></pre> |
| taxhub           | IN | CNAME | <pre>web-srv.<domaine-sinp>.</domaine-sinp></pre> |
| usershub         | IN | CNAME | <pre>web-srv.<domaine-sinp>.</domaine-sinp></pre> |
| monitor          | IN | CNAME | <pre>web-srv.<domaine-sinp>.</domaine-sinp></pre> |
| manager          | IN | CNAME | <pre>web-srv.<domaine-sinp>.</domaine-sinp></pre> |
| analytics        | IN | CNAME | <pre>web-srv.<domaine-sinp>.</domaine-sinp></pre> |
| web-log-analyser | IN | CNAME | <pre>web-srv.<domaine-sinp>.</domaine-sinp></pre> |
| analysers        | IN | CNAME | <pre>web-srv.<domaine-sinp>.</domaine-sinp></pre> |
| awstats          | IN | CNAME | <pre>web-srv.<domaine-sinp>.</domaine-sinp></pre> |
| goaccess         | IN | CNAME | <pre>web-srv.<domaine-sinp>.</domaine-sinp></pre> |

- SINP AURA :
  - biodiversite-auvergne-rhone-alpes.fr (tous les sites publiques) :

| web-srv IN | IA      | <ip-v4-web-srv></ip-v4-web-srv>      |
|------------|---------|--------------------------------------|
| donnees IN | I CNAME | web-srv.biodiversite-auvergne-rhone- |
| alpes.fr.  |         |                                      |
| atlas IN   | I CNAME | web-srv.biodiversite-auvergne-rhone- |
| alpes.fr.  |         |                                      |
| taxons IN  | I CNAME | web-srv.biodiversite-auvergne-rhone- |
| alpes.fr.  |         |                                      |
| gestion IN | I CNAME | web-srv.biodiversite-auvergne-rhone- |
| alpes.fr.  |         |                                      |

- Mettre en place la même config mais pour les différentes extensions suivantes (pensez à modifier l'extension dans le nom du sous-domaine utilisé pour les CNAME : web-srv.biodiversite-auvergne-rhone-alpes.<ext>) : .com, .eu, .net, .org
- $\circ\,$  biodiversite-aura.fr (raccourci avec les noms des sites publiques, emails, listes de discussions internes) :

| web-srv   | IN A     | <ip-v4-web-srv></ip-v4-web-srv> |
|-----------|----------|---------------------------------|
| geonature | IN CNAME | web-srv.biodiversite-aura.fr.   |

1/3

| donnees  | IN CNAME | <pre>web-srv.biodiversite-aura.fr.</pre> |
|----------|----------|------------------------------------------|
| atlas    | IN CNAME | <pre>web-srv.biodiversite-aura.fr.</pre> |
| taxhub   | IN CNAME | <pre>web-srv.biodiversite-aura.fr.</pre> |
| usershub | IN CNAME | web-srv.biodiversite-aura.fr.            |

- Mettre en place la même config mais pour les différentes extensions suivantes (pensez à modifier l'extension dans le nom du sous-domaine utilisé pour les CNAME : web-srv.biodiversite-aura.<ext>) : .com, .eu, .org
- biodiversite-aura.net (tous les outils techniques) :

| web-srv          | IN | А     | <ip-v4-web-srv></ip-v4-web-srv>           |
|------------------|----|-------|-------------------------------------------|
| db-srv           | IN | А     | <ip-v4-db-srv></ip-v4-db-srv>             |
| geonature        | IN | CNAME | <pre>web-srv.biodiversite-aura.net.</pre> |
| nature           | IN | CNAME | <pre>web-srv.biodiversite-aura.net.</pre> |
| atlas            | IN | CNAME | <pre>web-srv.biodiversite-aura.net.</pre> |
| expert           | IN | CNAME | <pre>web-srv.biodiversite-aura.net.</pre> |
| taxhub           | IN | CNAME | <pre>web-srv.biodiversite-aura.net.</pre> |
| usershub         | IN | CNAME | <pre>web-srv.biodiversite-aura.net.</pre> |
| monitor          | IN | CNAME | <pre>web-srv.biodiversite-aura.net.</pre> |
| manager          | IN | CNAME | <pre>web-srv.biodiversite-aura.net.</pre> |
| analytics        | IN | CNAME | <pre>web-srv.biodiversite-aura.net.</pre> |
| web-log-analyser | IN | CNAME | <pre>web-srv.biodiversite-aura.net.</pre> |
| analysers        | IN | CNAME | <pre>web-srv.biodiversite-aura.net.</pre> |
| awstats          | IN | CNAME | <pre>web-srv.biodiversite-aura.net.</pre> |
| goaccess         | IN | CNAME | <pre>web-srv.biodiversite-aura.net.</pre> |

 $\circ$  observatoire-biodiversite-auvergne-rhone-alpes.fr (tous les sites publiques) :

| web-srv                  | IN A     | <ip-v4-web-srv></ip-v4-web-srv>    |
|--------------------------|----------|------------------------------------|
| donnees                  | IN CNAME | web-srv.observatoire-biodiversite- |
| auvergne-rhone-a         | lpes.fr. |                                    |
| atlas                    | IN CNAME | web-srv.observatoire-biodiversite- |
| auvergne-rhone-a         | lpes.fr. |                                    |
| taxons                   | IN CNAME | web-srv.observatoire-biodiversite- |
| auvergne-rhone-a         | lpes.fr. |                                    |
| gestion                  | IN CNAME | web-srv.observatoire-biodiversite- |
| auvergne-rhone-alpes.fr. |          |                                    |

 Mettre en place la même config mais pour les différentes extensions suivantes (pensez à modifier l'extension dans le nom du sous-domaine utilisé pour les CNAME : web-srv.observatoire-.<ext>) : .com, .eu, .net, .org

## Réattribuer les droits de contact Technique pour un domaine

- Pour le domaine silene.eu (SINP PACA), il a été nécessaire de réattribuer les droits de contact Technique
- Via l'interface Manager d'OVH, se connecter avec le contact Administratif du domaine silene.eu
  - Cliquer en haut à droite du Manager sur "Votre compte" > "Mes Contacts", pour obtenir la

:

liste des contacts.

- Dans cette interface, filtrer sur le domaine : silene.eu
- 3 entrées doivent apparaitre : Domaine, Email et Zone DNS.
- Bien associer le nouveau NicHandle de contact techniques à ces 3 entrées
- Valider les 3 emails reçus par le contact Administratif et le nouveau contact Technique.

From: https://wiki-sinp.cbn-alpin.fr/ - **CBNA SINP** 

Permanent link: https://wiki-sinp.cbn-alpin.fr/serveurs/installation/zone-dns?rev=1617789332

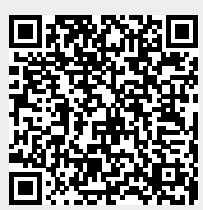

Last update: 2021/04/07 09:55